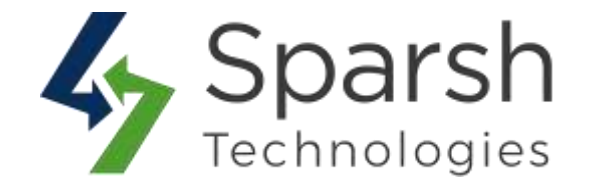

# PAYPAL RECURRING PAYMENT

# **USER GUIDE**

Version 1.1.1

PayPal Recurring Payment v1.1.1

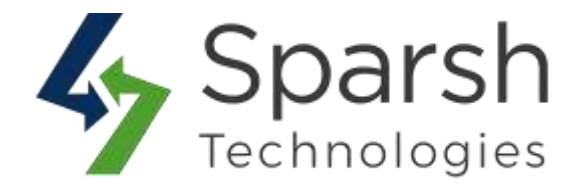

Do you run a subscription service that needs to invoice customers and collect payments regularly? Are you interested in doing this over the web?

Welcome to PayPal Recurring Payment Extension for Magento 2 developed by Sparsh.

This extension is used for making recurring payments easy so that your customers can make the payments with no hassle.

All you have to do is to put some PayPal credentials in the back-end and set recurring options on the product page.

# **KEY FEATURES:**

- It supports online recurring payment with PayPal express checkout.
- Admin can enable/disable recurring payment per product.
- Admin can define the trial period, initial amount, auto bill, number of allowed failures, etc...
- Customer can find all subscription details and transaction history from his/her account.
- Customer can view/active/suspend/unsubscribe to their subscriptions.
- Admin can view/active/suspend/unsubscribe any customer subscription.
- Admin can find all subscriptions for any particular customer.
- Only one subscription product can be added to cart per transaction.
- Recurring options are not available for "Downloadable" type products.

# Follow given below steps to add recurring payment from admin dashboard:

#### **1. HOW TO ENABLE PAYPAL EXPRESS CONFIGURATION**

To enable recurring payment on store front, admin needs to enable PayPal Express Checkout method with proper configuration.

Go to Magento 2 Admin > Login > Stores > Configuration > Sales > Payment Methods > PayPal Express Checkout.

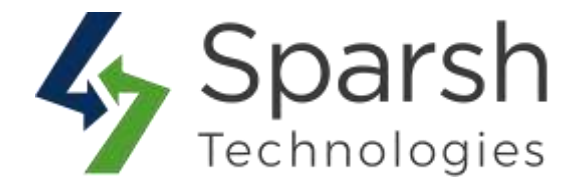

| SALES                  | RECOMMENDED SOLUTIONS:     You can click on "Configure" to add     configuration details of PayPai                                                 |
|------------------------|----------------------------------------------------------------------------------------------------|
| Sales                  | PayPal Express Checkoul Payment method.<br>Add another payment method to your existing solution or as a stand-alone Configure<br>option. Configure |
| PDF Print-outs         | Braintree Accept credit/debit cards and PayPal in your Magento store. Configure                                                                    |
| Тах                    | A PayPal Company No setup or monthly fees and your customers never leave your store to complete the purchase.                                      |
| Checkout               |                                                                                                    |
| Shipping Settings      | OTHER PATPAL PAYMENT SOLUTIONS: *                                                                                                    |
| Multishipping Settings | OTHER PAYMENT METHODS: A                                                                                                    |
| Shipping Methods       | ⊖ Klarna                                                                                                    |
| Google API             | amazon pay<br>Let your customers check out in just a few clicks or taps<br>using the shipping and payment info already stored in their             |
| Payment Methods        | Amazon account.                                                                                                    |
| Fraud Protection       | O Check / Money Order                                                                                                    |

Expand the **Required PayPal Settings** section, and do the following:

• Enter the Email Address that is associated with your PayPal merchant account.

Email addresses are case sensitive. To receive payment, the email address you enter must match the email address specified in your PayPal merchant account.

- Set **API Authentication Methods** to one of the following:
  - API Signature
  - API Certificate
- If necessary, click the **Get Credentials from PayPal** button. Then, complete the following:
  - API Username
  - API Password
  - API Signature

PayPal Recurring Payment v1.1.1

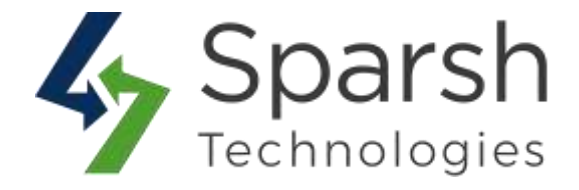

• If you are using credentials from your sandbox account, set **Sandbox Mode** to "Yes."

If necessary, click the **Sandbox Credentials** button and follow the instructions to set up your testing environment.

- If your system uses a proxy server to establish the connection between Magento and the PayPal payment system, set **API Uses Proxy** to "Yes." Then, complete the following:
  - Proxy Host
  - Proxy Port

When these sections are complete, set Enable this Solution to "Yes."

| Email Associated with<br>Set API Authentication                        | PayPal Merchant Account (Op-<br>tional) | Start accepting payments up PacBall |                     |          |
|------------------------------------------------------------------------|-----------------------------------------|-------------------------------------|---------------------|----------|
| Methods to either<br>"API Signature" or<br>"API Certificate".          | API Authentication Methods              | API Signature                       |                     |          |
|                                                                        | API Username<br>(website)               |                                     |                     |          |
|                                                                        | API Password                            |                                     |                     |          |
|                                                                        | API Signature<br>(wetsite)              | j.                                  |                     |          |
| et Sandbox Mode to "<br>esting mode or "No" fo                         | Yes" for<br>r live mode.                | Get Credentials from PayPal         | Sandbox Credentials |          |
| l your system uses a p                                                 | Sandbox Mode                            | Yes                                 |                     | <b>a</b> |
| erver to establish the<br>between Magento and<br>bayment system set AF | the PayPal<br>I Uses                    | No                                  |                     |          |
| Choose "Yes" once<br>above all details are                             | Enable this Solution<br>[website]       | No                                  |                     |          |
| Enable In-Lo                                                           | ntext Checkout Experience               | No                                  |                     | ~        |

Please go through below link for more details to enable this method. https://docs.magento.com/m2/ce/user\_guide/payment/paypal-express-checkout.html

PayPal Recurring Payment v1.1.1

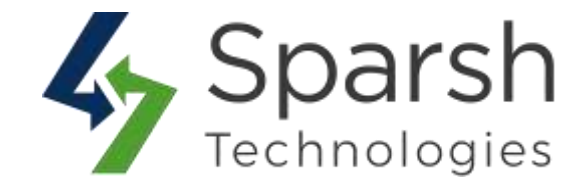

# 2. HOW TO SET RECURRING OPTIONS FOR GIVEN PRODUCT

Go to [Magento 2 Admin] > Catalog > Products > Add/Edit Product > Expand PayPal Recurring Payment.

| Action | 1 by keyv<br>15 | vord      | 2048 records found      | Clis              | ik on "edit"<br>which you | of any<br>want to | given pro<br>add recu | oduct                  | 20                   | <ul> <li>perpage</li> </ul> | K       | t               | of 103 |        |
|--------|-----------------|-----------|-------------------------|-------------------|---------------------------|-------------------|-----------------------|------------------------|----------------------|-----------------------------|---------|-----------------|--------|--------|
| ×.     | 10 I            | Thumbnail | Name                    | Туре              | Attribute<br>Set          | sku.              | Price                 | Quantity<br>per Source | Salable<br>Quantity  | Visibility                  | Status  | Websites        | Cost   | Action |
| ۵      | 1               | 4         | joust Duffle Bag        | Simple<br>Product | Bag                       | 24-<br>MB01       | \$34.00               | Default<br>Source: 100 | Default<br>Stock: 85 | Catalog,<br>Search          | Enabled | Main<br>Website |        | Edit   |
|        | 2               |           | Strive Shoulder<br>Pack | Simple<br>Product | Beg                       | 24-<br>MB04       | \$32.00               | Default<br>Source: 100 | Default<br>Stock: 98 | Catalog,<br>Search          | Enabled | Main<br>Website |        | Edit   |

Set recurring options for a given product as below:

> **Enable PayPal Recurring Payment**: Select "Yes" to enable recurring options for a given product.

> Schedule Description: Enter a short description of the recurring payment.

Allowed max length 127.

Can Customer Define Billing Start Date?: Select whether a customer can define the date when billing for the payment begins.

> **Billing Period Unit**: This is the unit of measure for the billing cycle.

> **Billing Period Frequency**: This is the number of billing periods that make up one billing cycle. The combination of billing frequency and billing period must be less than or equal to one year.

> **Maximum Billing Cycles**: This is the total number of billing cycles for the payment period. If you specify a value 0, the payments continue until PayPal (or the buyer) cancels or suspends the profile.

> **Is Trial Period Available?**: Choose "Yes" if trial period subscription is available for a given product.

- > **Trial Period Unit**: This is the unit of measure for trial period.
- Trial Period Frequency: This is the number of periods that make up one cycle. The combination of trial period frequency and trial period unit must be less than or equal to one year.
- > **Trial Period Amount**: This is the trial period amount.

PayPal Recurring Payment v1.1.1

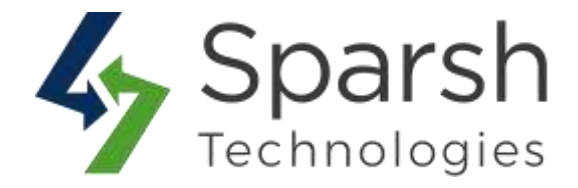

> **Maximum Trial Cycles**: This is the total number of trial cycles for the payment period.

> **Initial Amount**: The initial, non-recurring payment amount when the recurring payments profile is created.

> Allow Initial Amount Failure: This sets whether to suspend the payment if the initial fee fails or, instead, add the failed payment amount to the outstanding balance due on this recurring payment profile.

> **Maximum Allowed Payment Failures**: This is the number of failed payments allowed before profile is automatically suspended.

> **Auto Bill on Next Cycle**: Use this to automatically bill the outstanding balance amount in the next billing cycle (if there were failed payments).

| Enable PayPal Recurring Payment         | Yes Choose "Yes" to enable recurring options for given product.                                                                                                    |
|-----------------------------------------|----------------------------------------------------------------------------------------------------|
| Schedule Description *                  |                                                                                                    |
|                                         | Enter a short-description of the recurring payment. Allowed max lengt 127. Enter a short description of the recurring payment.                                                                                                    |
| Can Customer Define Billing Start Date? | No Select whether customer can define the date when billing for the payment begins.                                                                                                    |
|                                         | Select whether customer can define the date when billing for the payment begins.                                                                                                    |
| Billing Period Unit                     | Day This field is unit for billing during subscription period and it can be                                                                                                    |
|                                         | This is the unit of measure for billing cycle.                                                                                                    |
| Billing Period Frequency                | 1                                                                                                    |
|                                         | Please do roberter value of " <b>Pay</b> " <u>Bend Lint more than 345 for Billing Period Errouency. The combination of hilling frequency and hilling period must</u><br>be less than or equal to one year.<br>If hilling frequency and billing period must be less than or equal to one year. |
| Maximum Billing Cycles                  | This is the total number of billing cycles for the payment period. If you specify a value 0, the payments continue until PayPal (or the buyer) cancels or suspends the profile.                                                                                                    |

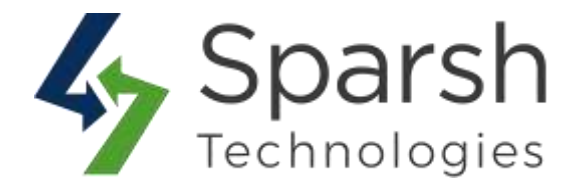

| Inistel                                                                         | Yes Choose "Yes" If trial period subscription is available for given product.                                                                                                    |  |  |  |  |  |
|---------------------------------------------------------------------------------|----------------------------------------------------------------------------------------------------|--|--|--|--|--|
|                                                                                 | is trial period subscription available for this product?                                                                                                    |  |  |  |  |  |
| Trial Period Unit                                                               | Day •                                                                                                    |  |  |  |  |  |
|                                                                                 | This is the unit of measure for trial period.                                                                                                    |  |  |  |  |  |
| Trial Period Frequency                                                          |                                                                                                    |  |  |  |  |  |
| Russi                                                                           | Please do not enter value of "Day" Penod Unit more than 365 for trial Penod Frequency. The combination of trial penod frequency and trial period unit<br>must be less than or equal to one year.                                                                                                    |  |  |  |  |  |
| Trial Period Amount                                                             | 5                                                                                                    |  |  |  |  |  |
|                                                                                 | The steering paried amount The initial, non-recurring payment amount when the recurring payments profile is created                                                                                                    |  |  |  |  |  |
|                                                                                 |                                                                                                    |  |  |  |  |  |
| Maximum Trial Cycles                                                            |                                                                                                    |  |  |  |  |  |
| 070000                                                                          | This is the total number of trial cycles for the payment period.                                                                                                    |  |  |  |  |  |
| Initial Amount                                                                  | \$                                                                                                    |  |  |  |  |  |
| firmat                                                                          | The initial, non-recurring payment amount is due immediately when the payment is created.                                                                                                    |  |  |  |  |  |
|                                                                                 | This sets whether to suspend the payment if the initial fee fails or, instead, add the                                                                                                    |  |  |  |  |  |
| Allow Initial Amount Failure                                                    | No failed payment amount to the outstanding balance due on this recurring payment profile.                                                                                                    |  |  |  |  |  |
| Allow Initial Amount Failure<br>[gobe]                                          | No  Teleform failed payment amount to the outstanding balance due on this recurring payment profile. This sets whether to suspend the payment if the initial fee fails or, instead, add the failed payment amount to the outstanding balance due on this recurring payment profile.                                                                                                    |  |  |  |  |  |
| Allow Initial Amount Failure<br>[glubo]<br>am Allowed Payment Failures          | No Tailed payment amount to the outstanding balance due on this recurring payment profile. This sets whether to suspend the payment if the initial fee fails or, instead, add the failed payment amount to the outstanding balance due on this recurring payment profile.                                                                                                    |  |  |  |  |  |
| Allow Initial Amount Failure<br>[gobs]<br>am Allowed Payment Failures<br>[gobs] | No         Failed payment amount to the outstanding balance due on this recurring payment profile.           This sets whether to suspand the payment if the initial fee fails or, instead, add the failed payment amount to the outstanding balance due on this recurring payment profile.           0           This is the number of failed payments allowed before profile is automatically suspended. |  |  |  |  |  |

Click on "Save" button from top once fill up all details.

#### Note: Recurring options are not available for "Downloadable" type products.

#### **3. STORE FRONT VIEW**

Search for a product for which paypal recurring payment is enabled and go to detail page where you can see recurring details summary as below.

If **Can Customer Define Billing Start Date?** option is set as "Yes" from backend for a given product, then customer can select billing start date from here.

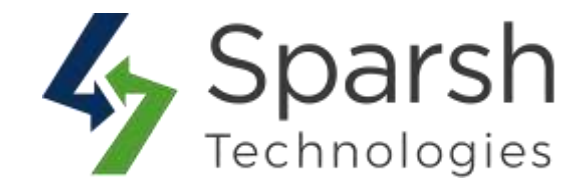

| What's New Women v Men v Gear v Training v Sale                                                                      |                                                                                                    |
|----------------------------------------------------------------------------------------------------|----------------------------------------------------------------------------------------------------|
| Home > guitt Duffle Eag<br>Customer can define the<br>billing start date from here<br>if it is allowed from backend. | Joust Duffle Bag<br>*** ** 2 Reviews Add Your Review<br>CA\$34.00 IN STOCK<br>SKUH: 24 MIBOT                                                                                                    |
|                                                                                                    | PayPal Recurring Payment Start Date                                                                                                    |
|                                                                                                    | Billing Period<br>1 Day cycle:<br>Repeats 15 time(s)<br>Trial Period<br>1 Day cycle:<br>Repeats 1 time(s)<br>Repeats 1 time(s)<br>Repeats 1 t |
|                                                                                                    | Add to Cart                                                                                                    |

Choose the billing start date and click on "Add to cart" button.

You can also directly purchase this product by clicking on "Checkout with PayPal" button.

Note: Only one recurring payment product can be added to cart per transaction.

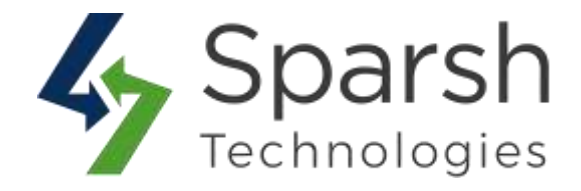

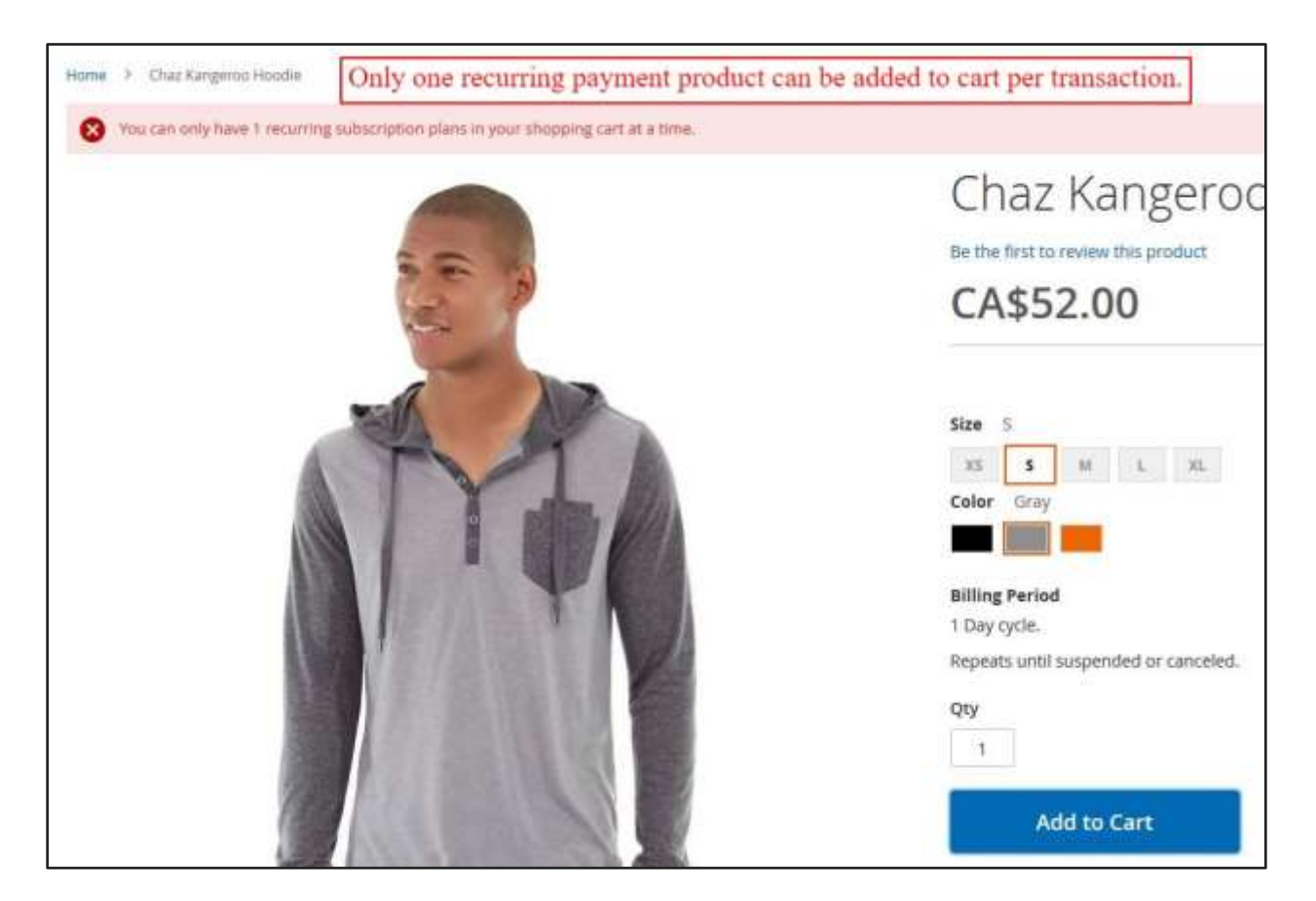

# 4. SHOPPING CART

You can also find recurring details on the cart page for a given product as below.

| Shopping | gCart                                                                                                    |           |     |           |
|----------|----------------------------------------------------------------------------------------------------|-----------|-----|-----------|
| ltem     | Product recurring details summary.                                                                                                    | Price     | Qty | Subtotal  |
|          | Joust Duffle Bag<br>Recurring Start Date: Monday, 5th of August 2019<br>Billing Period: 1 Day cycle. Repeats 15 time(s)<br>Trial Period: 1 Day cycle. Repeats 1 time(s) | CA\$34.00 | 1   | CA\$34.00 |
|          |                                                                                                    |           |     | 1         |

PayPal Recurring Payment v1.1.1

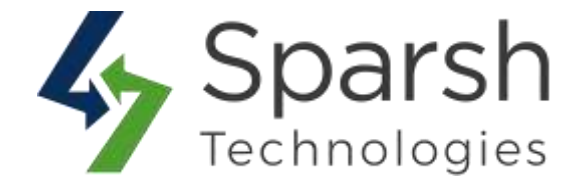

Click on "Proceed to checkout" button once you verify all cart details and ready to buy subscription.

#### **5. CHECKOUT**

Login (if you already have an account) or fill the checkout details, choose a shipping method and click "Next".

Choose "Paypal Express Checkout" payment method and click on "Continue to Paypal" button which will redirect you to PayPal website.

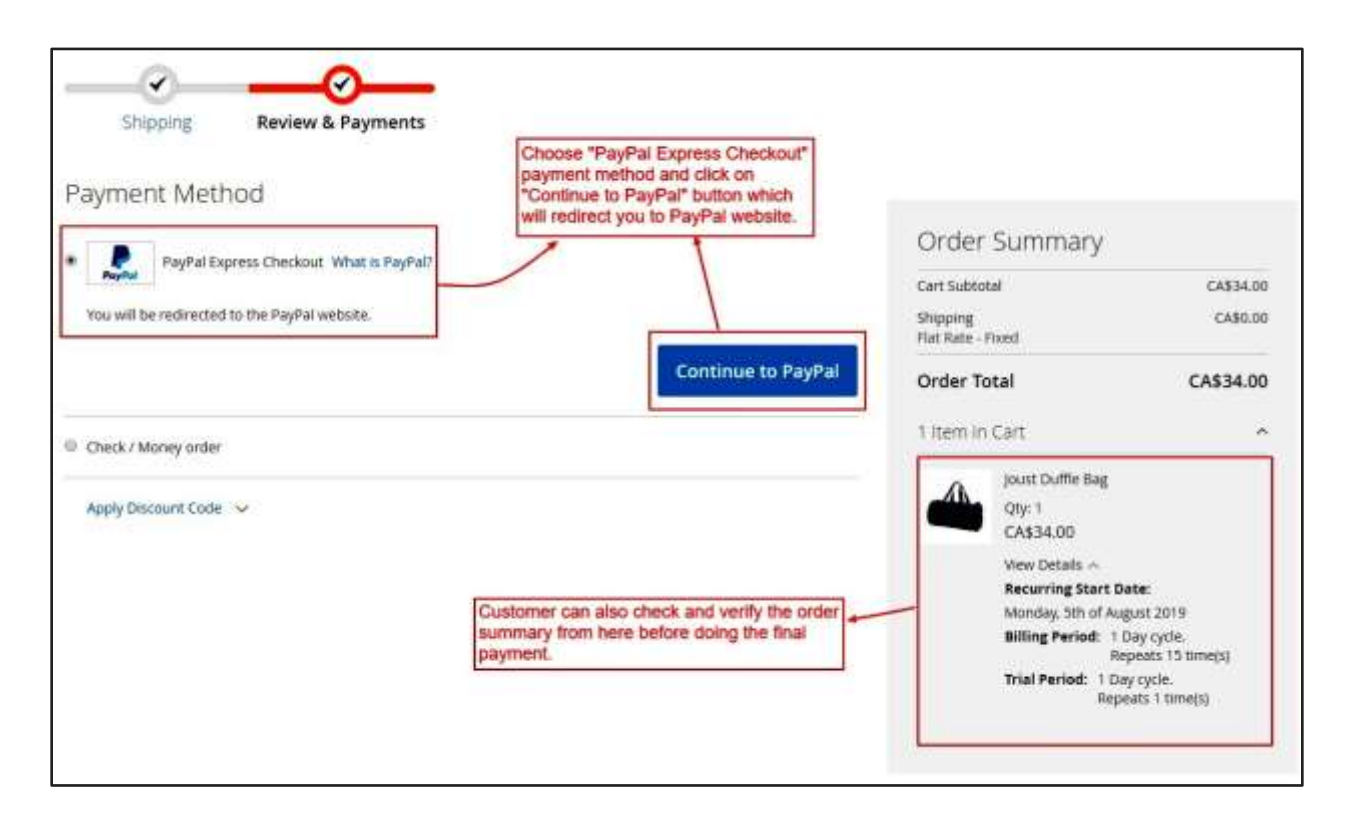

Follow the necessary steps on PayPal website and do payment.

#### 6. SUCCESS

After successful payment, user will be redirected to a success page where he can find the PayPal reference number of the transaction.

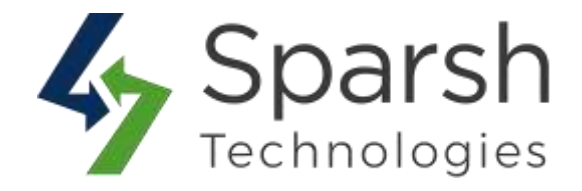

| O LUMA                                                                                                    |
|----------------------------------------------------------------------------------------------------|
| What's New Women V Men V Gear V Training V Sale                                                            |
| Thank you for your purchase!                                                                               |
| Your order number is: 000000003.<br>We'll email you an order confirmation with details and tracking info.  |
| PayPal Recurring Payments:<br>Your paypal reference number for "Schedule Description 1" is: I-BX2JFDY8G647 |
| Continue Shopping                                                                                          |

# 7. CUSTOMER ACCOUNT – PAYPAL RECURRING PAYMENTS

Customer can find all paypal recurring payments details from his account itself by finding the link in left menu called "Paypal Recurring Payments"

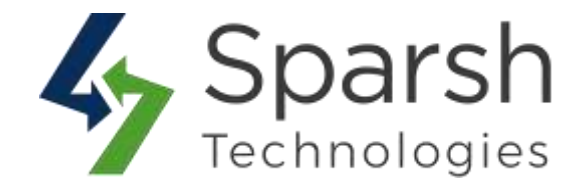

| Paypal Reference # | Status                                                      | Schedule Description                                                                    | <b>Recurring Start Date</b>                                                                                                    | Payment Method                                                                                                    |
|--------------------|-------------------------------------------------------------|-----------------------------------------------------------------------------------------|----------------------------------------------------------------------------------------------------|----------------------------------------------------------------------------------------------------|
| HBX2JFDYBG647      | Pending                                                     | Schedule Description 1                                                                  | 8/6/19                                                                                                    | paypal_express                                                                                                    |
| 1 item             |                                                             |                                                                                         |                                                                                                    | Show 10 🗸 per page                                                                                                    |
| Customer c         | an find all p                                               | paypal recurring payr                                                                   | ments details from his                                                                                                    | account itself.                                                                                                    |
|                    | Paypal Reference #<br>I-BX2JFEWBG667<br>1 Rem<br>Customer c | Paypal Reference + Status<br>LBX2JFDVBG647 Pending<br>1 item<br>Customer can find all p | Paypal Reference +         Status         Schedule Description           I-BX2JFDVBG667         Pending         Schedule Description 1           1 item         Customer can find all paypal recurring payr | Paypal Reference +         Status         Schedule Description         Recurring Start Date           I-BX2JFDVRBG667         Pending         Schedule Description 1         8/6/19           1 item         Customer can find all paypal recurring payments details from his |

Click on Paypal Reference # to find the details of the given recurring payment.

You can find all details of subscription over there like paypal info, product info, scheduling info, billing info, shipping info, amount details, etc...

You can also manage the status of subscription from here. There will be four kinds of buttons at the top.

> **Get update**: Click here to get the latest status from Paypal.

> Activate: Click here to activate the given subscription if you find it activated from Paypal.

➤ **Suspend**: Click here to suspend the given subscription. Once suspended, you can reactivate it again by clicking on "Activate" button.

> **Cancel**: Click here to cancel the given subscription.

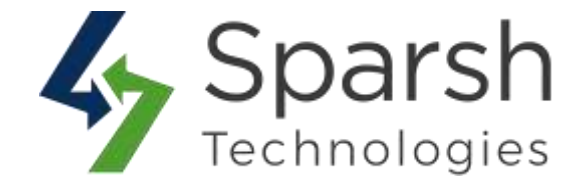

| aypal Refere            | nce # I-                       | X2JFDY8G647                                  |                                 |
|-------------------------|--------------------------------|----------------------------------------------|---------------------------------|
| Activate                | Undate                         | lick here to get the latest status           | s from PayPal.                  |
|                         | opoate                         | lick here if you want to cancel t            | the given subscription.         |
| Payment Information     | Related Orders                 | Click here to activate the given som PayPal. | subscription if it is activated |
| Paypal Info             |                                | Product Info                                 |                                 |
| Payment Method:         | paypal_express                 | Product Name:                                | Joust Duffle Bag                |
| Paypal Reference #:     | I-BX2JFDY8G647                 | SKU:                                         | 24-MB01                         |
| Schedule Description:   | Schedule Description           | Quantity:                                    | 1                               |
| Payment Schedule        |                                | Payments                                     | al recurring payment.           |
| Recurring Start Date:   | Tuesday, 6th o<br>2019         | igust Currency:                              | CAD                             |
| Maximum Allowed Payment | 3                              | Initial Amount:                              | \$1.51                          |
| Failures:               |                                | Trial Period Amount                          | \$0.76                          |
| Billing Period:         | 1 Day cycle.<br>Repeats 15 tim | ) Billing Amount:                            | \$25.74                         |
| Trial Period:           | 1 Day cycle.<br>Repeats 1 time |                                              |                                 |
| Billing Address         |                                | Shipping Address                             |                                 |

You can find all recurring payment transactions for given subscription by clicking on "Related orders" tab.

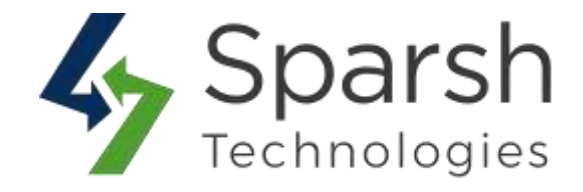

| ncel Suspend                            | Get Update     | Customer ca<br>for a given s | n find all recurring paym<br>ubscription by clicking o | nent transactions<br>n the "Related orders" tab. |
|-----------------------------------------|----------------|------------------------------|--------------------------------------------------------|--------------------------------------------------|
| Payment Information                     | Related Orde   | ers                          |                                                        |                                                  |
| o 1 - D - I                             | This Damas     |                              |                                                        |                                                  |
| Orders Based of                         | n This Paymeni | L                            |                                                        |                                                  |
| Orders Based of<br>Order#               | Date           | Customer Name                | Order Total                                            | Order Status                                     |
| Orders Based of<br>Order #<br>000000219 | Date<br>8/6/19 | Customer Name                | Order Total<br>34                                      | Order Status<br>Processing                       |

# 8. ADMIN – PAYPAL RECURRING PAYMENTS

Admin can find all paypal recurring payments details from Admin > Login > Sales > Paypal Recurring Payments

Admin can also use different filters E.g. To find recurring payment with given paypal reference # or find all active / canceled subscriptions etc...

| Paypal Recurring P                      | ayments                                     | Admin can find all P                                                                                                    | ayPal recurring pa | yment details from her   | e.       |                           |   | Q 🥔 1 amo -             |
|-----------------------------------------|---------------------------------------------|----------------------------------------------------------------------------------------------------|--------------------|--------------------------|----------|---------------------------|---|-------------------------|
| Energy Reset Filter Interesting Section |                                             | Admin can also use different filters E.g. To find recurring payment<br>PayPai reference # or find all active/canceled subscriptions etc |                    |                          |          | given 28                  | ÷ | per page [ 1] at z [ 5] |
| Paypal foforence #                      | Store .                                     |                                                                                                    | Sates              | Deated them              |          | upbeetbase                |   | Schedule Description    |
|                                         |                                             | 1                                                                                                    |                    | niev.                    | 8        | Press                     | 周 | 1                       |
|                                         |                                             |                                                                                                    |                    | 1a                       | <b>2</b> | 14. ·                     | æ |                         |
|                                         | Main Webstein<br>Main Webst<br>Default St   | le Silore<br>pre View                                                                                                    | Redug              | Aug 6, 2019, 1218-05 PM  |          | Aug.6, 2010, 12,16,65,468 |   | Schedule Description 1  |
| (discrampion                            | Main Wolcom<br>Alaon Websit<br>The Cault 10 | le laure<br>are Vess                                                                                                    | Punding            | Aug 6, 2015, 12:16:00 PM |          | Aug 6, 2015, 12:10:08 PM  |   | Scheduls Description (  |

Click on any row to find the details of the given recurring payment.

Admin can find all details of subscription over there like paypal info, product info, scheduling info, billing info, shipping info, amount details, etc...

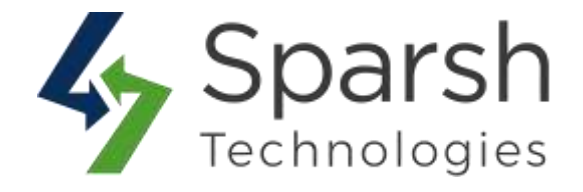

| Paypal Info                      | Product Info                       |                     |                                                                                                    |                  |
|----------------------------------|------------------------------------|---------------------|----------------------------------------------------------------------------------------------------|------------------|
| Payment Method                   | paypal_express                     | Product Nat         | me                                                                                                    | Joust Duffle Bag |
| Paypal Reference #               | 1-RBX1EHMF4JJT                     | sku                 |                                                                                                    | 24-MB01          |
| Schedule Description             | Schedule Description 1             | Quantity            |                                                                                                    |                  |
| Status .<br>Payment Schedule     | Pending                            | Payments            | Admin can find all details of given subscr<br>from here like PayPai info, product info,<br>scheduling info, billing info, shipping info,<br>amount details etc |                  |
| Recurring Start Date             | Tuesday, 6th of August 2019        | Currency            |                                                                                                    | CAD              |
| Maximum Allowed Payment Failures | 3                                  | Initial Amount      |                                                                                                    | CA\$2.00         |
| Billing Period                   | 1 Day cycle.<br>Repeats 15 time(s) | Trial Period Amount |                                                                                                    | CA\$1.00         |
| Trial Period                     | 1 Day cycle.<br>Repeats 1 time(s)  | Billing Amount      |                                                                                                    | CA\$34.00        |
| Billing Address                  |                                    | Shipping A          | ddress                                                                                                    |                  |

Admin can also manage the status of subscription from here. There will be four kinds of buttons at the top.

- > **Get update**: Click here to get the latest status from Paypal.
- ➤ Activate: Click here to activate the given subscription if you find it activated from Paypal.
- ➤ **Suspend**: Click here to suspend the given subscription. Once suspended, you can reactivate it again by clicking on "Activate" button.
- > **Cancel**: Click here to cancel the given subscription.

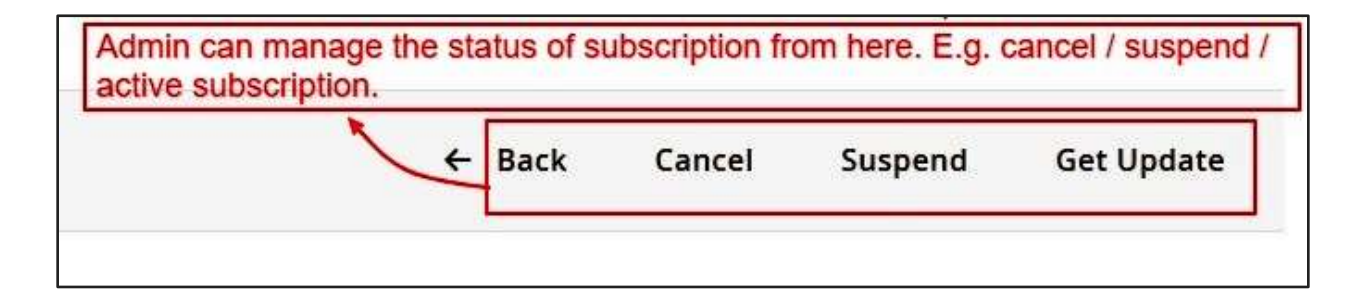

Admin can find all recurring payment transactions for given subscription by clicking on "Related orders" tab.

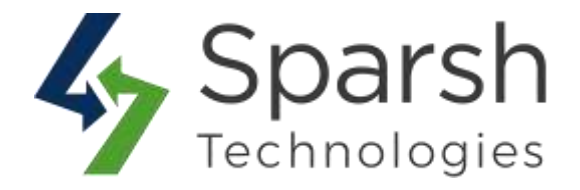

| PAYPAL RECURRING PAYMENT VIEW | Search Am   | set Filler Orieconts N                                      | Admin can t<br>clicking on " | find all recur<br>Related ord | ring payment<br>lers" tab. | transactions fo                                                                                                    | r given subs | cription by | n. [2] |
|-------------------------------|-------------|-------------------------------------------------------------|------------------------------|-------------------------------|----------------------------|----------------------------------------------------------------------------------------------------|--------------|-------------|--------|
| Payment Information           | Order       | Fundam Paint                                                | Parchased                    | Dil-to Name                   | Ship-To Name               | Grand Tatat (Base)                                                                                                    | Grand Total  | Satu        | Action |
| Related Orders                | 1           | )(                                                          | True.                        |                               | ) <u></u>                  | in and in a second second seco | nove         |             | 1      |
|                               | Sectore 14  | Marin Madester<br>Marin Websilde Store<br>Default Store Wee | jul 24, 2015, 10/54/23 PM    |                               |                            | \$25.74                                                                                                    | \$25,74      | Processing  | Ver    |
|                               | burmoosten. | Maan Website<br>Main Website Store<br>Default Store Wee     | 9425, 2013, 753, 779         |                               |                            | 323.74                                                                                                    | \$25.74      | Processing  | V.m.   |

#### 9. ADMIN – PAYPAL RECURRING PAYMENTS BASED ON CUSTOMER

Admin can find all paypal recurring payments details for any given customer from Admin > Login > Customers > All Customers > Edit > Paypal Recurring Payments

| ← Back De             | lete Customer Reset C | reate Order Rese  | et Password Force Sig    | m-In Save and Continue   | Edit Save Customer     |
|-----------------------|-----------------------|-------------------|--------------------------|--------------------------|------------------------|
| Search Reset Filter   | Admin can find all P  | ayPal recurring p | payments details for     | given customer from t    | Nere.                  |
| aypal fieferonce #    | Store                 | Status            | Created Date             | Updated Date             | Schedule Description   |
|                       |                       |                   | fiom                     | hun 🗃                    | 1                      |
|                       |                       |                   | то 🚺                     | n 🗃                      |                        |
| and the second second | Main Website          | Active            | Aug 6, 2019, 10:44:03 AM | Aug 0, 2019, 11:03:56 AM | Schedule Description 1 |